|   | Datos del lector                              |         |
|---|-----------------------------------------------|---------|
| [ | Desde el icono Servicios para usuarios del pe | ortal o |
| ( | desde Renovaciones del catálogo, u            | sted    |
| t | endrá acceso a sus datos de usuario, as       | í       |
| ( | como a sus datos de préstamo, renovacio       | ones y  |
| ç | solicitudes de compra.                        |         |

|                                                     |        | Datos d | el lector. Renovaciones |
|-----------------------------------------------------|--------|---------|-------------------------|
| Dirección<br>E-mail<br>Teléfono<br>Suspendido hasta |        |         |                         |
| Reservas Biblioteca Sucursa Desideratas             | Titulo | Esta    | Añadir                  |
| Autor                                               | Título |         | Estado                  |

## Renovaciones

Los libros, mapas y partituras pueden renovarse:

- Una vez por periodos de 21 días
- Durante los 5 días anteriores a la fecha de finalización del préstamo

#### Cómo realizar una renovación

Entre en el catálogo como usuario registrado y pulse

#### Datos del lector. Renovaciones

Le aparecerán los documentos que tiene prestados. Aquellos que puedan ser renovados aparecerán con una casilla en blanco a la derecha.

Código de barras Fecha de devoluciór Renovar Biblioteca Título Pública de Salamanca 71440456 Enterradme de pie : la odisea de los gitanos 11/12/2009 Pública de Valladolio 71482161 El quardian entre el centeno 26/12/2009 Pública de Valladolid 70274914 Aprender a pensar con libertad 26/12/2009 11/12/2009 Pública de Valladolio 70132238 Viaie al centro de la fábula Renovar Marque la casilla 🔽 y pulse Fecha de devolución la casilla Verá en el nuevo periodo.

### Reservas

Podrán reservarse siempre que estén prestados: **Libros, mapas y partituras**. Cada ejemplar prestable soporta un máximo de 2 reservas concurrentes. La opción de reserva no aparecerá cuando se alcance dicho número.

Los lectores con **carné de adultos** podrán reservar un máximo de:

• 2 ejemplares de adultos, 2 ejemplares de infantil y su material asociado.

Los lectores con **carné infantil** podrán reservar un máximo de:

• 2 ejemplares de infantil y su material asociado.

Los lectores con préstamos sobrepasados y/o sancionados no podrán hacer uso de éste servicio.

La biblioteca notificará la disponibilidad de las reservas al usuario, que contará con seis días naturales desde la fecha de la notificación para la recogida de las mismas.

En el caso de no retirar los ejemplares reservados, se sancionará al usuario con 7 días sin poder utilizar el servicio de préstamo.

#### Cómo reservar un ejemplar prestado

Entre en el catálogo como *usuario registrado*, localice el documento y confirme que esté prestado en el apartado **Disponibilidad**  Pulse el icono Reservar que aparece bajo los datos del ejemplar Seleccione la casilla Solicitar del ejemplar que desea reservar y pulse el icono Aceptar

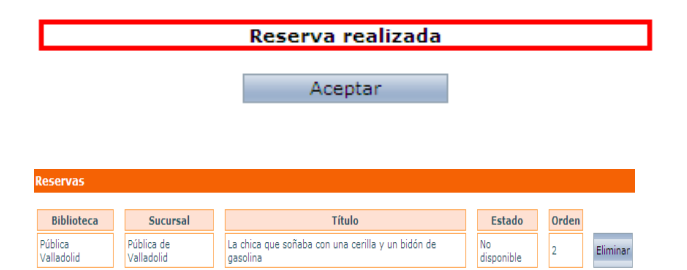

Recuerde que tiene que retirar los documentos en la biblioteca donde hizo la reserva.

#### Consultar, borrar una reserva.

Datos del lector. Desde el apartado Renovaciones del catálogo puede consultar el listado de reservas que haya realizado así como el número de orden en la lista de espera de ese ejemplar, que recuerde como máximo es de dos.

|                       | Sucursur                 | Titulo                                                        | Estado           | Orden |          |
|-----------------------|--------------------------|---------------------------------------------------------------|------------------|-------|----------|
| Pública<br>Valladolid | Pública de<br>Valladolid | La chica que soñaba con una cerilla y un bidón de<br>gasolina | No<br>disponible | 2     | Eliminar |

Puede anular las reservas pulsando Eliminar

## Sugerencias de compra

Datos del lector. Renovaciones

usuarios registrados pueden hacer sugerencias de adquisiciones. La biblioteca atenderá cualquier sugerencia siempre y cuando la obra solicitada se ajuste a las características y evolución de la colección, y esté disponible en el mercado.

Desideratas Desde la opción

pulse

los

#### Añadir

Desde la opción

Rellene los datos del documento que desea solicitar

| Edición Fecha de publicación |
|------------------------------|
| Edición Fecha de publicación |
| Edición                      |
| Edición                      |
| Fecha de publicación         |
| SSN                          |
|                              |
|                              |
|                              |
|                              |
| <b>•</b>                     |
|                              |
| Cancelar Acept               |
|                              |
|                              |
|                              |

# Desde el catálogo puedes:

# Renovar Reservar Sugerir compras Consultar tus datos y préstamos

Pza de la Trinidad, 2 47003 Valladolid Tfno 983-358599 www.jcyl.es/bibliotecas

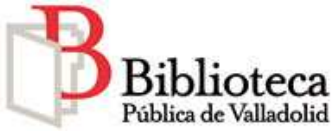